## SOFISTA & FILING via MacOS

Gelieve op onze applicaties te gaan door de onderstaande linken manueel in te geven in het adresbalk van uw browser.

SOFISTA https://xbrl.nbb.be

FILING https://cbso.nbb.be

- Google Chrome en Mozilla Firefox zijn de meest compatibele browsers voor de Mac computers.
- De eid-extensie installeren voor het gebruik van de elektronische Belgische identiteitskaart

## Activatie TLS settingen in Mozilla Firefox

- 1. Open Firefox
- 2. In het adresbalk, typ **about:config** en druk Enter
- 3. In het **Zoek** veld, geef in **tls**. Vind en dubbelklik de link **security.tls.version.min**
- 4. Zet de waarde 3 om de protocol TLS 1.3 te activeren
- 5. Klik OK
- 6. Sluit de browser en herstart

| about:config × +                                  |          |         |          |
|---------------------------------------------------|----------|---------|----------|
| Firefox about:config                              |          |         | C Q Sear |
|                                                   |          |         |          |
| Sea <u>r</u> ch: tls                              |          |         |          |
| Preference Name                                   | ▲ Status | Туре    | Value    |
| devtools.remote.tls-handshake-timeout             | default  | integer | 10000    |
| network.http.spdy.enforce-tls-profile             | default  | boolean | true     |
| network.proxy.proxy_over_tls                      | default  | boolean | true     |
| security.tls.insecure_fallback_hosts              | default  | string  |          |
| security.tls.unrestricted_rc4_fallback            | default  | boolean | false    |
| security.tls.version.fallback-limit               | default  | integer | 3        |
| security.tls.version.max                          | user set | integer | 1        |
| security.tls.version.min                          | user set | integer | 3        |
| services.sync.prefs.sync.security.tls.version.max | default  | boolean | true     |
| services.sync.prefs.sync.security.tls.version.min | default  | boolean | true     |

## Activatie TLS settingen in Google Chrome

- 1. Open Google Chrome
- 2. Klik **Alt F** en kies **Settings**
- 3. Scroll naar beneden en kies Show advanced settings...
- 4. Scroll naar Network en klik op Change proxy settings...
- 5. Kies de Advanced tab
- 6. Scroll naar **Security**, vink aan **Use TLS 1.1** en **Use TLS 1.2**
- **7.** Klik **OK**

## MOZILLA FIREFOX

Open een internetpagina, verwijder de browsergeschiedenis via de instellingen of de toetsencombinatie Ctrl+H

|     |               |                        | —      |      | ð      | ×        |
|-----|---------------|------------------------|--------|------|--------|----------|
| 9   | ☆             |                        | 111/   | 1    | ۲      |          |
| G   | ۲             | Aanmelden bij Firefo   | х      |      | Men    | u openen |
| 0   | <u>lılıı</u>  | Beveiligingsdashboa    | rd     |      |        |          |
|     | Ģ             | Nieuw venster          |        |      |        | Ctrl+N   |
|     | 8             | Nieuw privévenster     |        |      | Ctrl+S | Shift+P  |
|     | Ģ             | Vorige sessie herstell | len    |      |        |          |
|     |               | Zoomen –               | 100    | %    | +      | ۳        |
|     |               | Bewerken               | ጽ      |      | Ъ      | Ē        |
|     | 111           | Bibliotheek            |        |      |        | >        |
|     | <del></del> 0 | Aanmeldingen en wa     | achtwo | oord | en     |          |
|     |               | Add-ons                |        |      | Ctrl+S | Shift+A  |
|     | ₽             | Opties                 |        |      |        | _        |
|     |               | Aanpassen              |        |      |        |          |
|     |               | Bestand openen         |        |      |        | Ctrl+O   |
|     |               | Pagina opslaan als     |        |      |        | Ctrl+S   |
|     | =             | Afdrukken              |        |      |        |          |
|     | ۹             | Zoeken op deze pag     | ina    |      |        | Ctrl+F   |
|     |               | Meer                   |        |      |        | >        |
|     |               | Webontwikkelaar        |        |      |        | >        |
|     | Ť             | Wat is er nieuw        |        |      |        | >        |
|     | ?             | Help                   |        |      |        | >        |
|     | Ċ             | Afsluiten              |        |      | Ctrl+S | hift+Q   |
| 1.5 | ATED          |                        | NII.   |      |        |          |

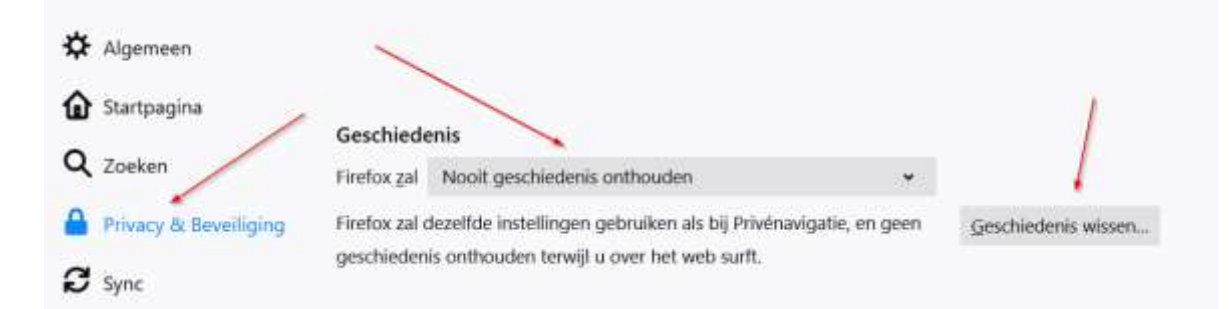

|                                 | Alle gesch                   | niedenis wissen                                           |             | ×         |
|---------------------------------|------------------------------|-----------------------------------------------------------|-------------|-----------|
| <u>T</u> e wissen tijdsperiode: | Alles                        |                                                           |             | _ 🗧       |
| Alle geschie<br>Deze actie k    | denis zal wo<br>an niet onge | orden gewist.<br>edaan worden ger                         | naakt.      |           |
| Geschiedenis                    |                              | Cookies                                                   |             |           |
| downloadgeschiede               | nis                          | <ul> <li><u>C</u>OOKIES</li> <li><u>B</u>uffer</li> </ul> | /           |           |
| Actieve aanmeldinge             | en                           | -                                                         |             | 1         |
| Formulier- & zoekge             | eschiedenis                  |                                                           |             |           |
| Websitevoorkeuren               |                              | ✓ <u>O</u> fflinewebs                                     | itegegevens |           |
|                                 |                              |                                                           | OK          | Annuleren |
|                                 |                              |                                                           |             |           |